# **Comment désactiver** l'économiseur d'énergie ?

### **OPPO**

ColorsOS 14

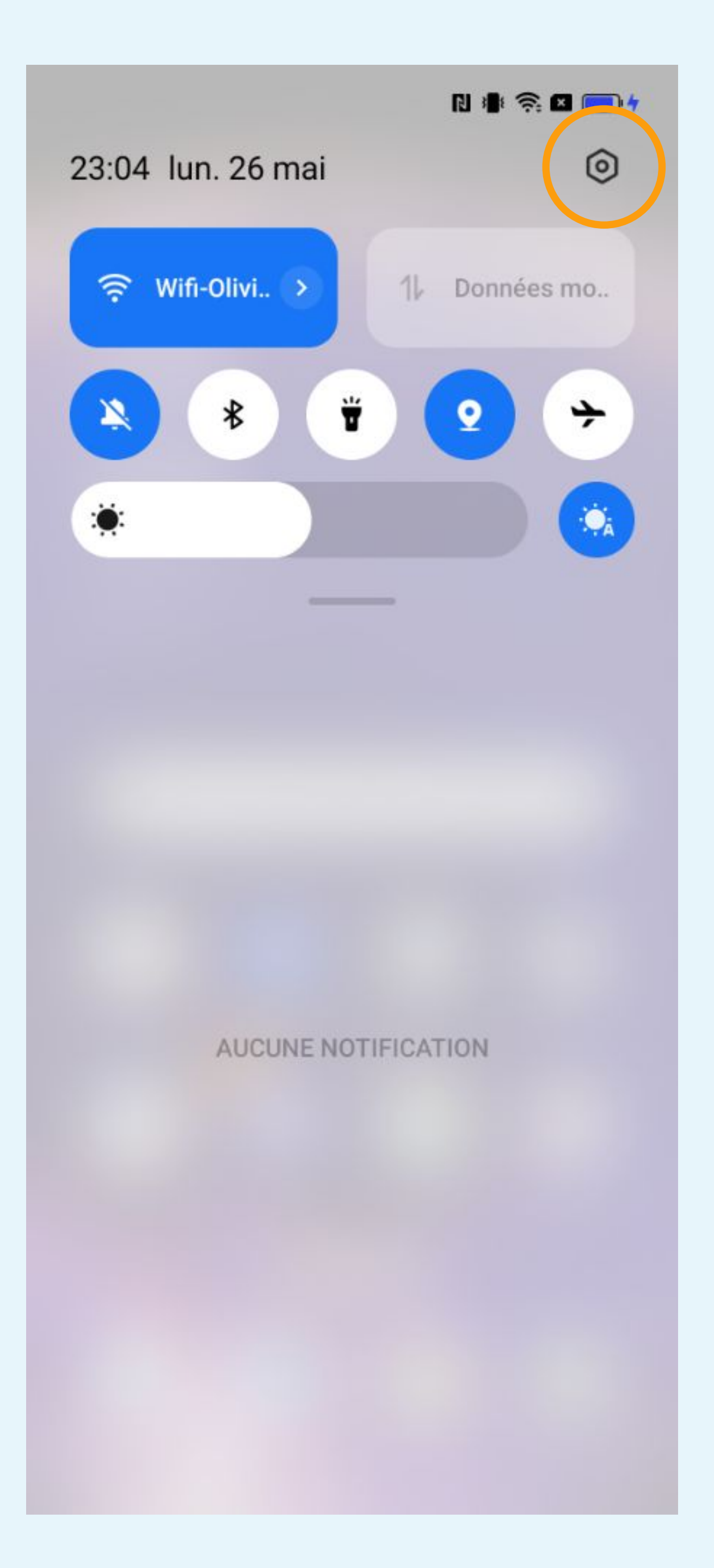

# Cliquez sur la roue crantée pour accéder aux Paramètres du téléphone

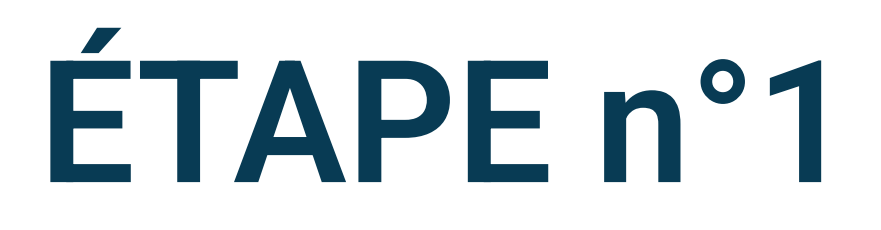

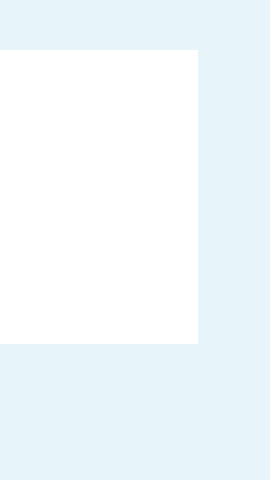

N 📲 🛜 🖬 🛑 4

#### Paramètres

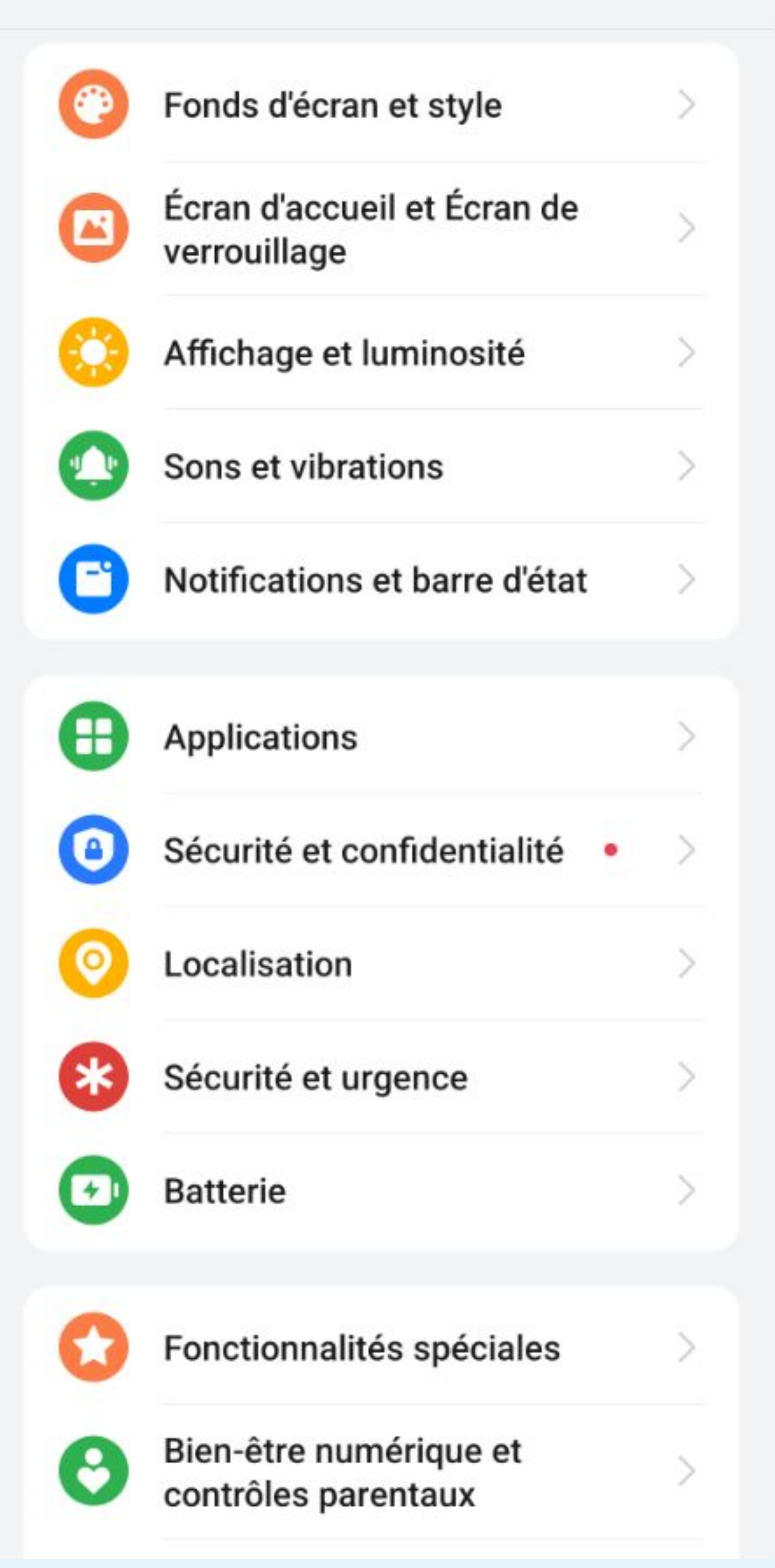

# Sélectionnez Applications

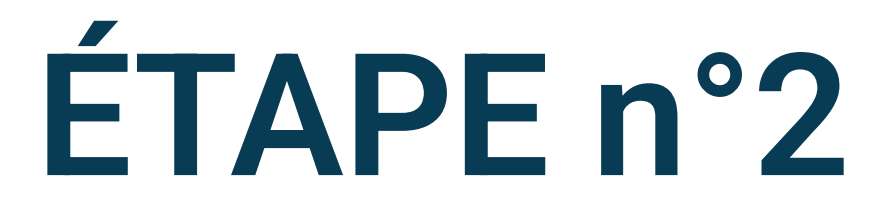

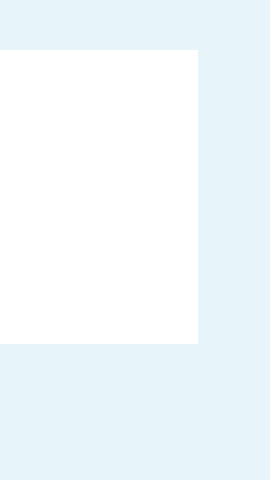

>

>

#### ← Applications

#### Gestion d'applis > Clonage d'applis > Créez des clones d'appli et exécutez-les en même temps. Applis par défaut Applis désactivées

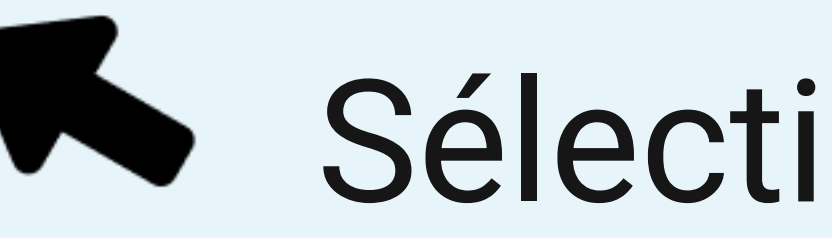

Récupérer les applis système

Accès spécifiques des applications

Vous cherchez peut-être :

Verrouillage d'appli

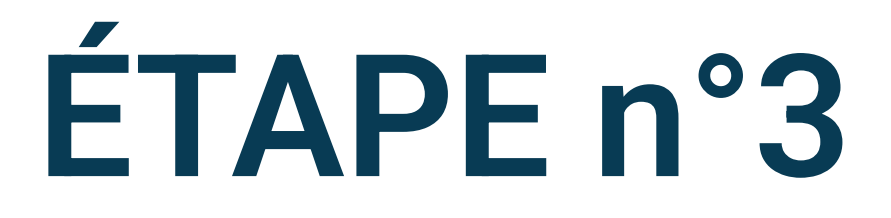

# Sélectionnez Gestion d'applis

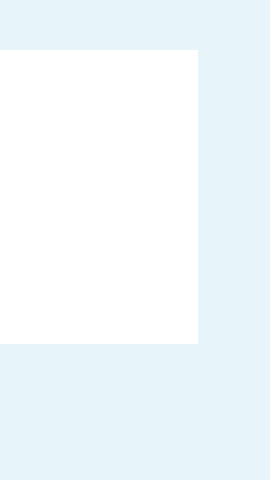

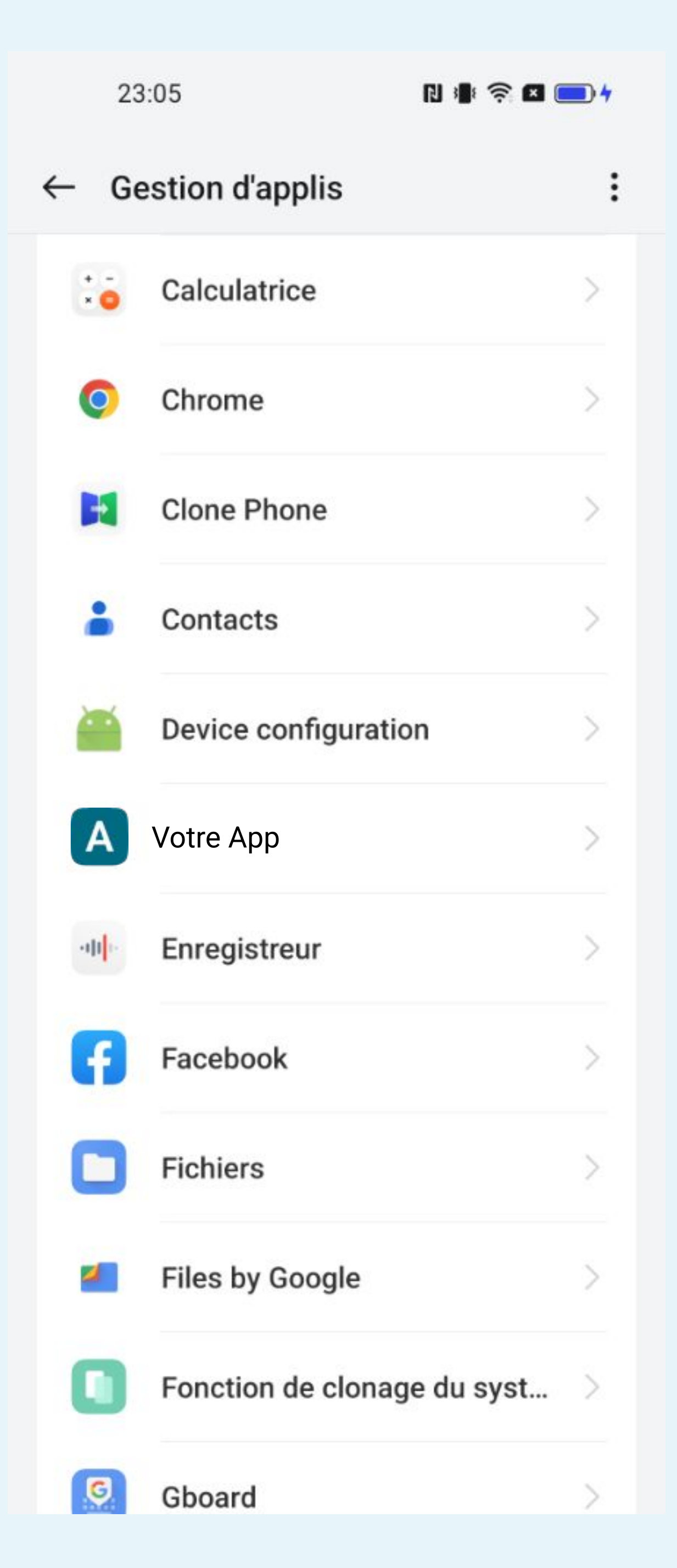

# Sélectionnez Votre App

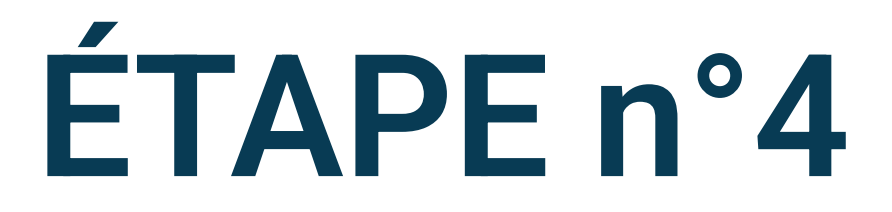

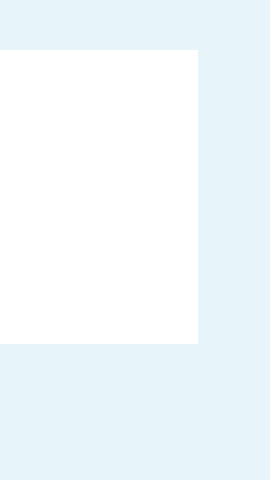

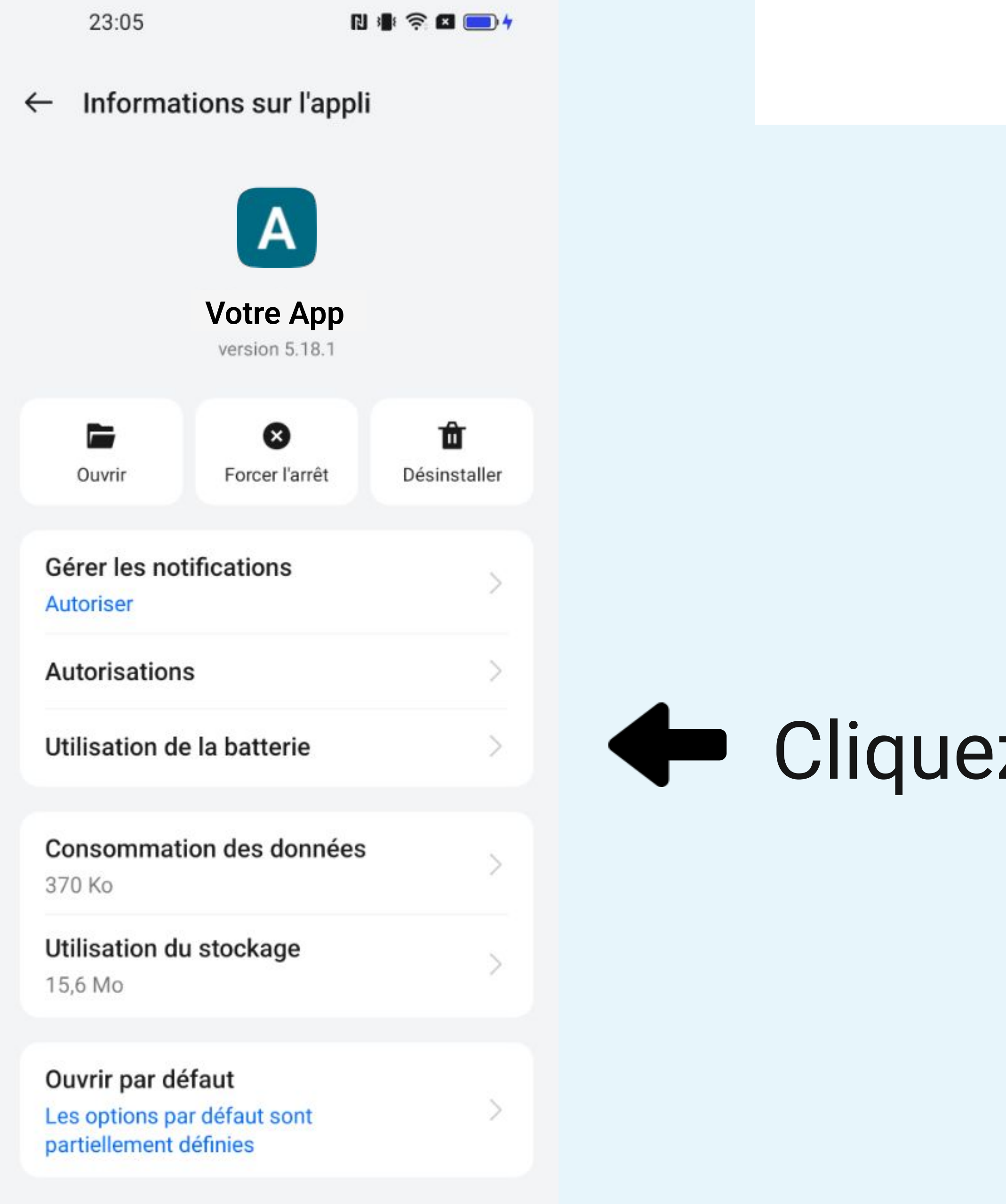

Applis inutilisées

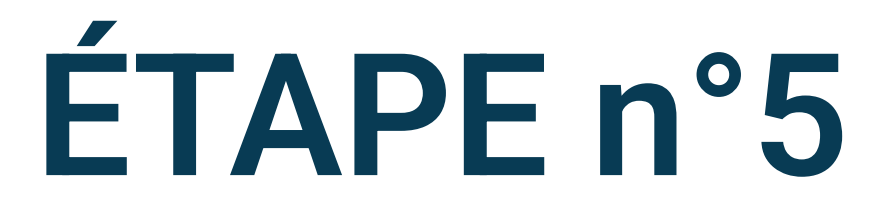

### Cliquez sur Utilisation de la batterie

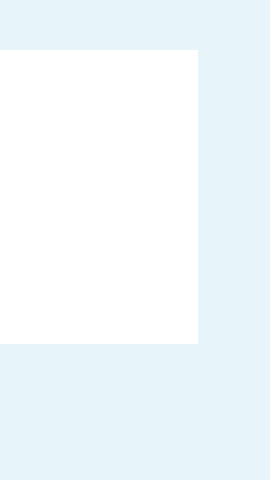

#### Votre App $\leftarrow$

Contrôles de la consommation d'énergie

#### Autoriser l'activité au premier

#### plan

Autorisez les services de cette application à passer en premier plan.

#### Autoriser l'activité en arrière-plan

Ne limitez pas l'activité en arrière-plan de cette appli.

#### Forcer l'arrêt

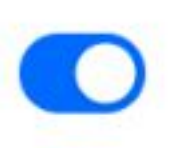

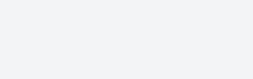

#### Votre App $\leftarrow$

Contrôles de la consommation d'énergie

Autoriser l'activité au premier

plan Autorisez les services de cette application à passer en premier plan.

#### Autoriser l'activité en arrière-plan

Ne limitez pas l'activité en arrière-plan de cette appli.

#### Forcer l'arrêt

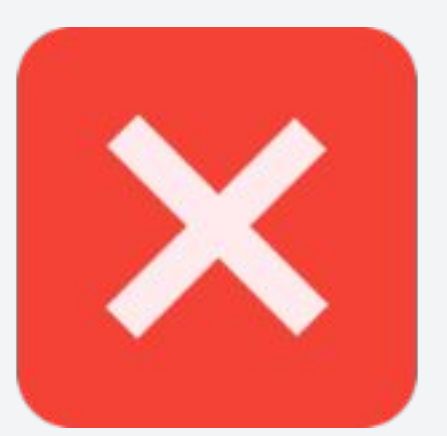

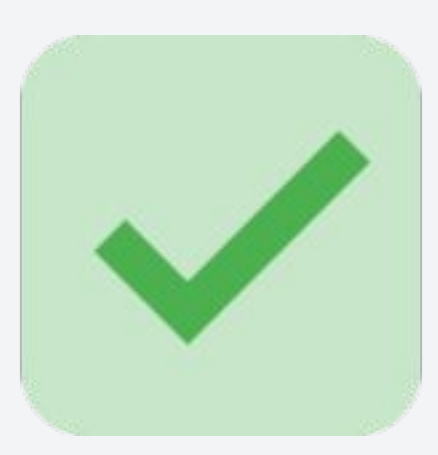

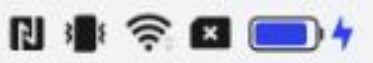

# ÉTAPE n°6

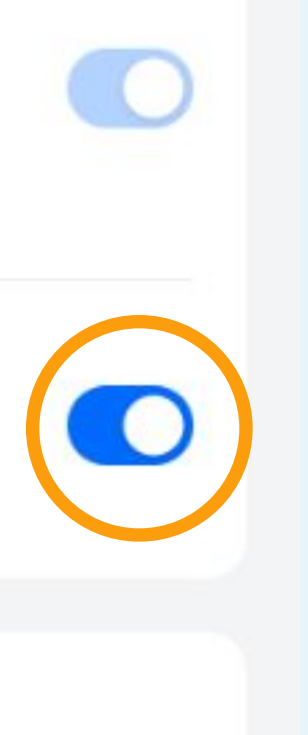

Pour éviter l'optimisation de la batterie, il faut autoriser l'activité en arrière-plan et le lancement auto

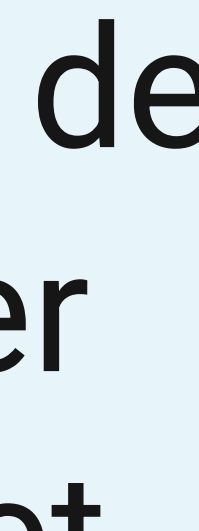

#### Paramètres

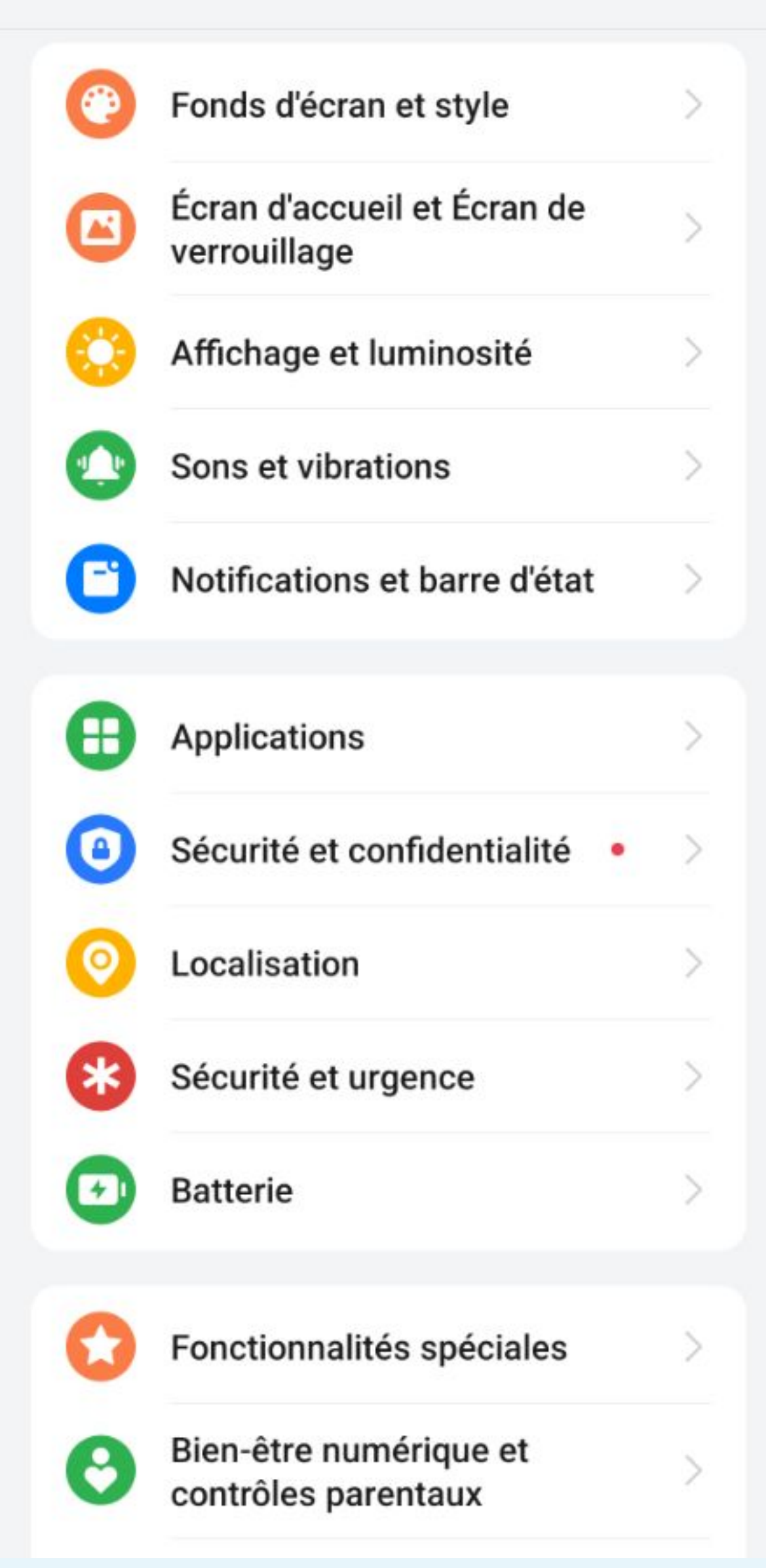

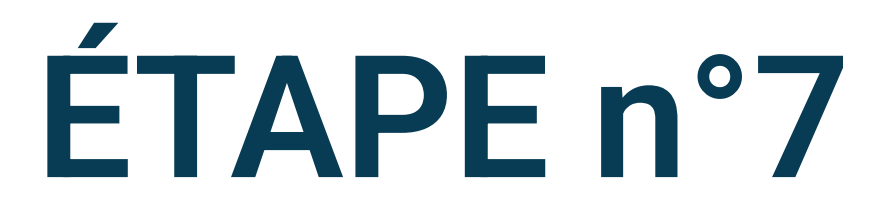

## Revenez sur les paramètres du téléphone et sélectionnez Batterie

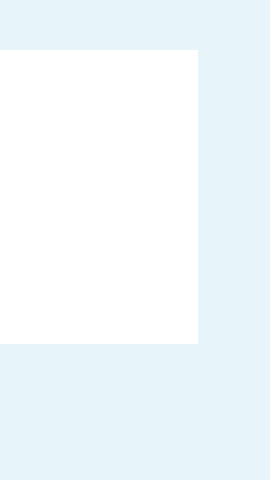

N 🖡 🛜 🛛 📼

 $\bigcirc$ 

#### ← Batterie

Mode économie d'énergie Peut durer environ 1 j 17 h 43 min Désactivé

#### Charge intelligente

Pour ralentir le vieillissement de la batterie, « Services intelligents » apprend vos habitudes de charge et ajuste les modèles de charge en conséquence.

#### Arrêter la charge à 80 %

Pour ralentir le vieillissement de la batterie, la charge s'arrête quand le niveau de batterie atteint 80 %.

#### Charge inversée sans fil Désactivé

Paramètres de la charge sans fil

#### Plus de paramètres

Vous cherchez peut-être :

Afficher le niveau de batterie sur la barre d'état

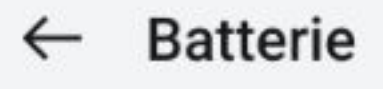

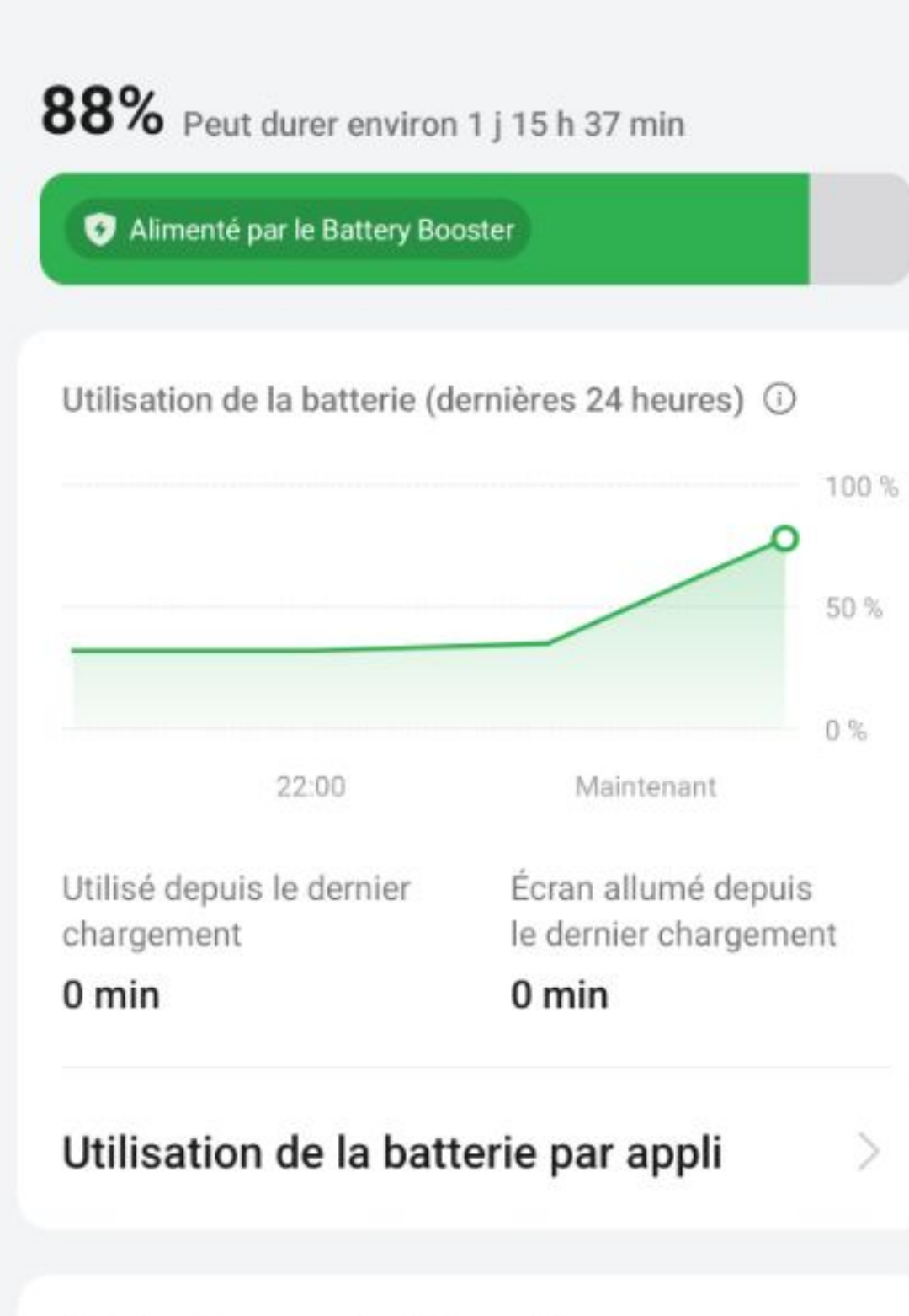

#### Mode économie d'énergie

Peut durer environ 1 j 17 h 43 min Désactivé

#### Charge intelligente

Pour ralentir le vieillissement de la batterie, « Services intelligents » apprend vos habitudes de charge et ajuste les modèles de charge en conséquence.

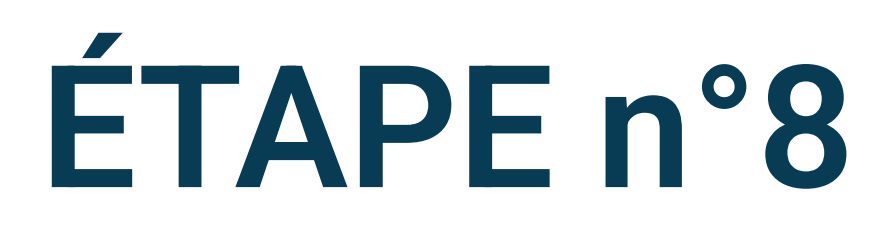

# Vérifiez que le Mode économie d'énergie est Désactivé

# Sélectionnez Plus de paramètres

L

#### N # 🛜 🗙 🔲

 $\bigcirc$ 

#### Plus de paramètres $\leftarrow$

#### Mode haute performance

Permet d'obtenir les meilleures performances possibles de votre appareil, mais risque également d'augmenter la consommation d'énergie et de faire chauffer votre appareil.

#### Optimiser l'utilisation de la batterie

Optimisez automatiquement l'utilisation de l'énergie lorsque des applis vident la batterie en arrière-plan.

#### Optimisation en veille

Votre appareil consomme moins et envoie moins de notifications pendant que vous dormez.

#### Gestion de la batterie de l'app

# Cliquez sur Optimiser l'utilisation de la batterie

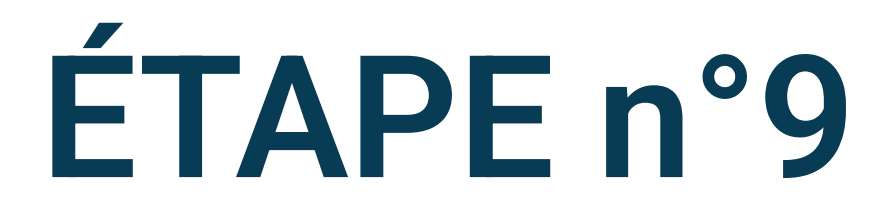

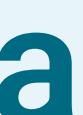

← Optimiser l'utilisation de la batterie

F

AutoDoc Toujours demander

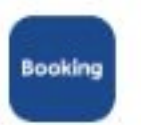

Booking.com

Toujours demander

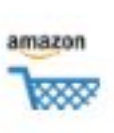

**Boutique Amazon** Toujours demander

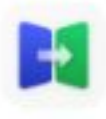

#### **Clone Phone**

Ne pas optimiser

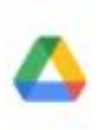

Drive

**Toujours demander** 

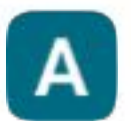

Votre App Toujours demander

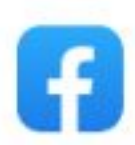

Facebook Ne pas optimiser

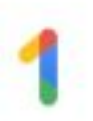

Google One Toujours demander

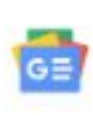

**Google Actualités** Toujours demander

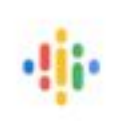

**Google Podcasts** Toujours demander

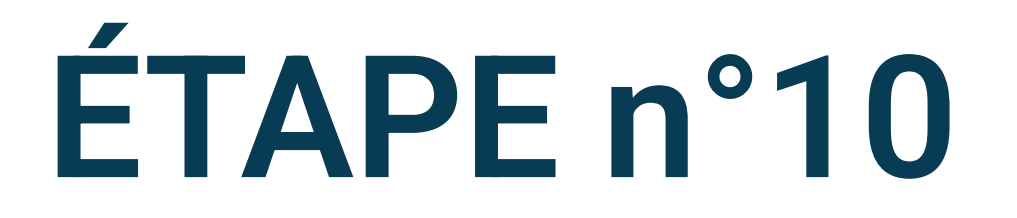

### Cliquez sur Votre App

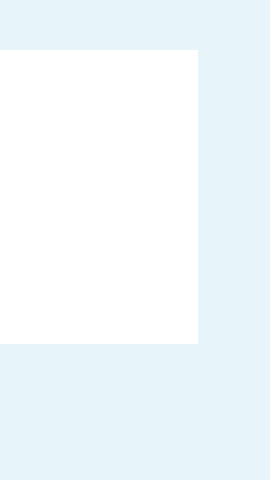

#### Optimiser l'utilisation de la batterie $\leftarrow$

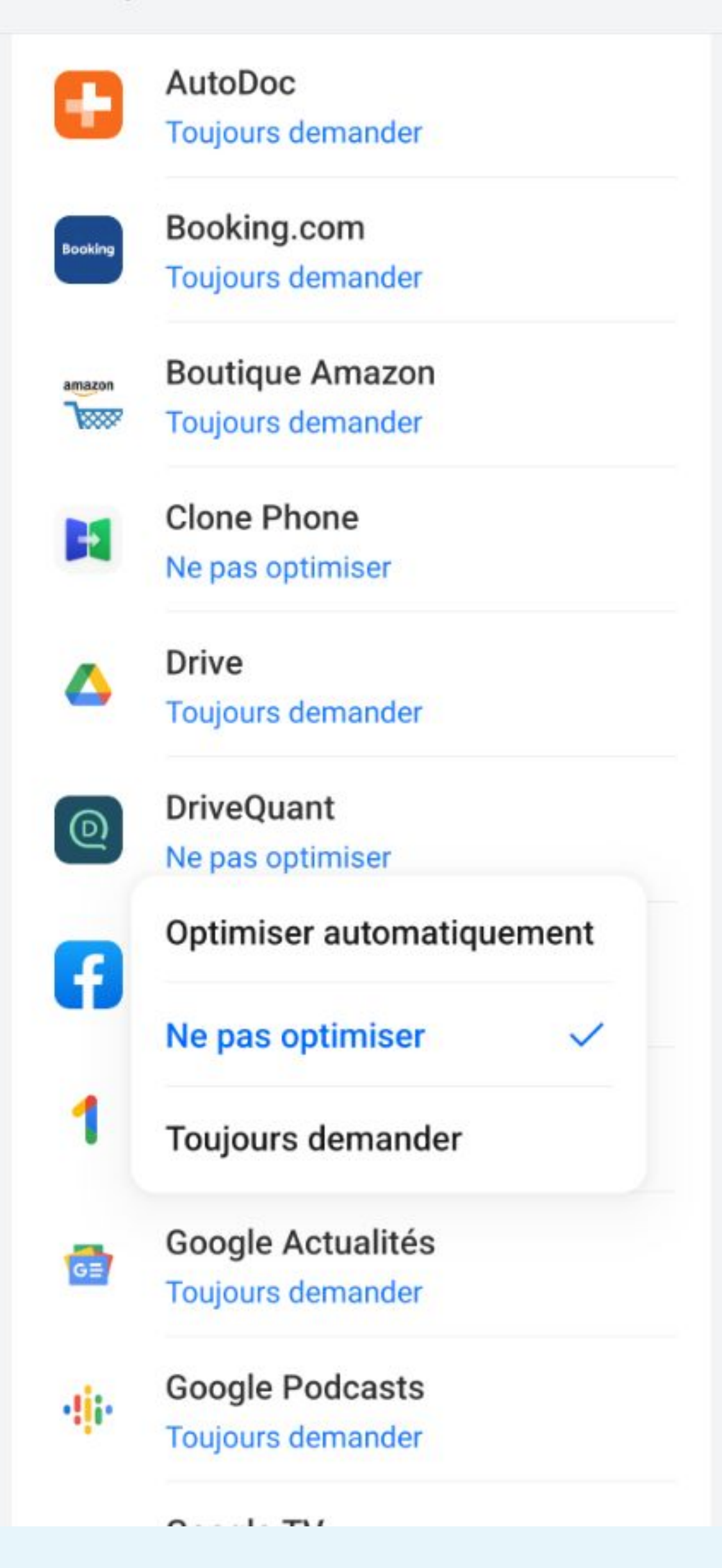

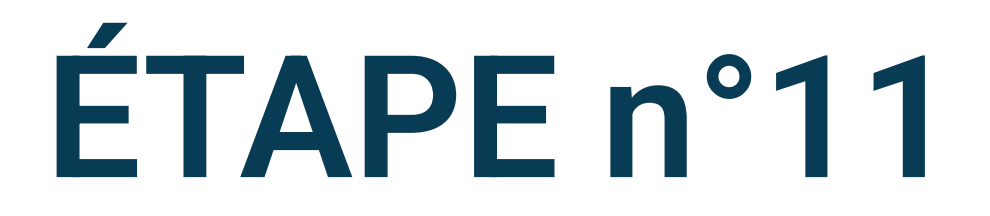

## Choisir Ne pas optimiser

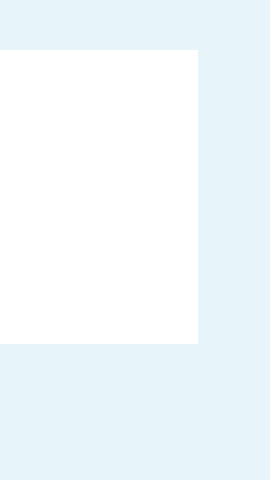

Optimiser l'utilisation de la batterie  $\leftarrow$ 

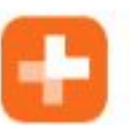

AutoDoc **Toujours demander** 

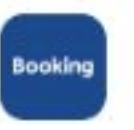

Booking.com

Toujours demander

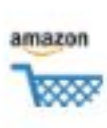

**Boutique Amazon** Toujours demander

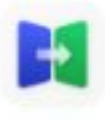

#### Clone Phone

Ne pas optimiser

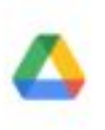

#### Drive

**Toujours demander** 

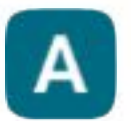

#### Votre App Ne pas optimiser

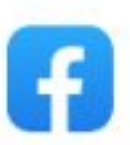

Facebook Ne pas optimiser

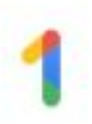

Google One Toujours demander

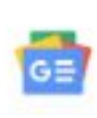

**Google Actualités** Toujours demander

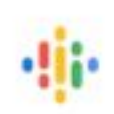

**Google Podcasts Toujours demander** 

apparaître

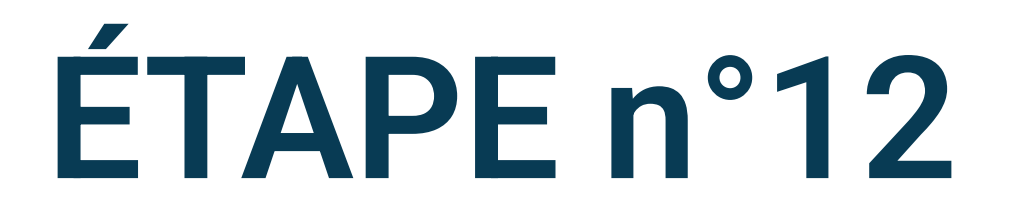

# La mention Ne pas optimiser doit

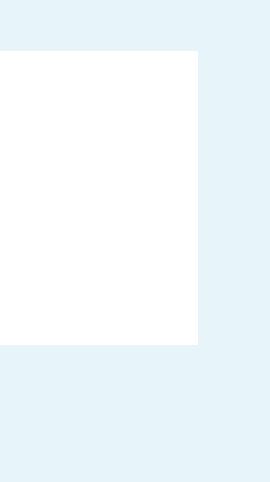